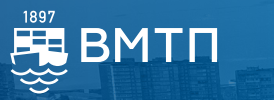

## Заключение договоров ПАО «ВМТП» через ЛК MyFESCO

01 После авторизации в ЛК (https://my.fesco.com/auth?registration) в разделе «Договоры» воспользуйтесь функцией «Заключить договор»:

| Заключённые договоры | Заключить договор |       |  |
|----------------------|-------------------|-------|--|
|                      |                   |       |  |
| Юр.Лицо              |                   | Найти |  |

## 02

## Выберите интересующий Вас договор из списка:

|    | <b>E569</b> (            | K Hasag                                                                                                 | ٦   |
|----|--------------------------|----------------------------------------------------------------------------------------------------|-----|
|    |                          | Подписание типового договора                                                                            |     |
| ົດ | Калькулятор              |                                                                                                    | - 1 |
| ľ  | Заявки                   | Какой тип перевозки вам нужен?                                                                          |     |
| ☆  | Запросы котировок        | Тип перевозки                                                                                           |     |
| •  | Взаиморасчеты            | Перевозка сухих (универсальных) контейнеров ООО «ФИТ»                                                   |     |
| Θ  | Документы                | Перевозка рефрикераторных контеннеров ООО «Дальрефтранс»<br>Перевозки по каботажным маршрутам ООО «ФИТ» |     |
| 8  | Таможенное<br>оформление | Порт - порт перевозки в режиме экспорт и импорт. FOM HK FESCO Ocean Management Hong Kong Limited        |     |
| E  | Договоры                 | Ускоренная повагонная перевозка по маршруту Маньчжурия - Москва и обратно ООО «ФРД»                     |     |
|    | Заключенные              | Автовизиты (договор DIS) ПАО «ВМТП»                                                                     |     |
|    | На согласовании          |                                                                                                    |     |

| 0                                                                              | 3 Выбер<br>догово                  | рите способ зак<br>ора (ЭДО или в                   | лючения<br>бумажно                    | 06 Отп<br>(ша                      | Отправьте запрос на согласование<br>(шаг 6)                                                  |                                          |                               |                                       |  |
|--------------------------------------------------------------------------------|------------------------------------|-----------------------------------------------------|---------------------------------------|------------------------------------|----------------------------------------------------------------------------------------------|------------------------------------------|-------------------------------|---------------------------------------|--|
| <b>04</b> Заполните обязательные поля информацией о Вашей компании (шаг 1,2,3) |                                    |                                                     |                                       |                                    | 7 Мониторинг хода согласования Вам<br>доступен в ЛК в разделе Договоры -><br>На согласовании |                                          |                               |                                       |  |
| 0                                                                              | 5 Расперования<br>подпис<br>докума | чатайте и прил<br>санные Вами с<br>енты (заявка) (і | ожите<br>генерирог<br>шаг 4,5)        | ванные                             | 501                                                                                          |                                          | PE5C9                         |                                       |  |
|                                                                                |                                    | Договоры н                                          | а согласо                             | вании                              |                                                                                              |                                          |                               | Заключить договор                     |  |
| ົດ                                                                             | Калькулятор                        |                                                     |                                       |                                    |                                                                                              |                                          |                               |                                       |  |
| ľ                                                                              | Заявки                             | Договор №<br>TEDO011D23LK                           | Статус<br>Резидент РФ<br>с ПАО «ВМТП» |                                    | Способ подписания<br>На бумажном носителе                                                    |                                          | Шаблон заявки<br>(            | Цоговор, подписанный<br>: двух сторон |  |
| ☆                                                                              | Запросы котировок                  |                                                     |                                       |                                    |                                                                                              |                                          | Шаблон договора               |                                       |  |
| •                                                                              | Взаиморасчеты                      | Статус договора                                     |                                       |                                    |                                                                                              |                                          |                               |                                       |  |
| Ξ                                                                              | Документы                          |                                                     | Заполнение<br>реквизитов<br>08.11.23  | Договор<br>сформирован<br>08.11.23 | Скан отправлен в<br>FESCO                                                                    | Оговор проверен,<br>ожидаем<br>оригиналы | Оригинал<br>отправлен в FESCO | Договор<br>подписан Вами и<br>FESCO   |  |
|                                                                                | Таможенное<br>оформление           | Действия :                                          | () Согласуйте текс                    | т договора, приложите документи    | ы и отправьте заявку.                                                                        |                                          |                               | 🖉 Продолжить работу                   |  |
| E                                                                              | Договоры                           | 🖉 Продолжить раб                                    | боту                                  |                                    |                                                                                              |                                          |                               |                                       |  |
|                                                                                | Заключенные                        | 🕁 Скачать шаблон                                    | договора                              |                                    |                                                                                              |                                          |                               |                                       |  |
| •                                                                              | На согласовании                    | 🕑 Скачать шаблон                                    | і заявки                              |                                    |                                                                                              |                                          |                               |                                       |  |